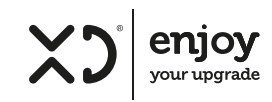

Manuale d'istruzioni

Art. XDACSWM10PRO

#### Fabbricante: DML S.p.A.

Via Emilia Levante, 30/a 48018 Faenza (RA) Italy www.xd-enjoy.com

## PANORAMICA PRODOTTO

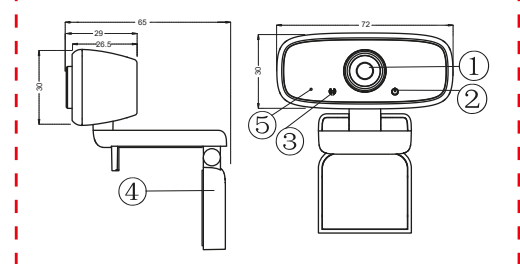

(unità: mm)

- 1. Obiettivo
  - 2. Indicatore di alimentazione
  - 3. Indicatore di segnale
  - 4. Staffa multi-funzione
  - 5. Microfono incorporato

# CONFIGURAZIONE

1. POSIZIONA LA TUA WEBCAM Progettata per il modo in cui ti piace fare una videochiamata, posiziona la webcam dove vuoi sul monitor o sul desktop.

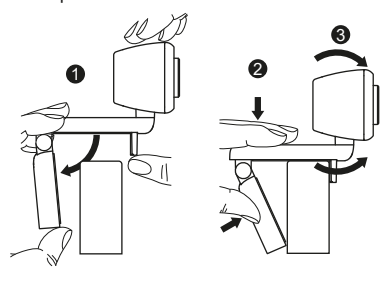

POSIZIONAMENTO SU MONITOR Afferrare la webcam come mostrato e aprire la base della clip con l'altra mano. Montare la webcam, assicurandosi che il piede sulla base della clip sia a filo con il retro del monitor.

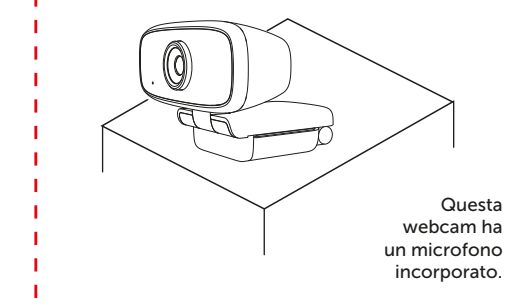

2. COLLEGAMENTO

Collega la tua webcam all'interfaccia USB del PC o TV set-top box. Attendi circa 1 minuto, la webcam verrà installata automaticamente.

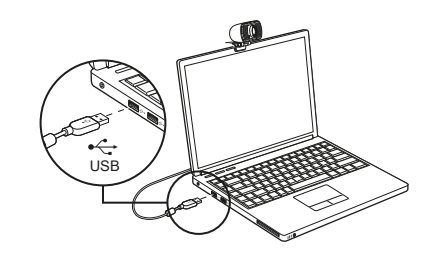

# INIZIA CON LE VIDEOCHIAMATE

Per usufruire delle videochiamate, sia tu che la persona che chiami dovete installare un'applicazione di videochiamata come Skype™, Yahoo! @Messenger, Windows Live @ Messenger o Gmail. Oltre a una webcam USB e un'applicazione per videochiamate, entrambi i chiamanti devono avere:

- Un computer con altoparlante/auricolare e microfono (già presente sulla webcam)
- Una connessione Internet a banda larga (ad esempio, DSL, T1 o cavo);

- Verifica i requisiti dell'applicazione di videochiamata. (I reguisiti possono variare tra le diverse applicazioni, ma in genere è richiesta una velocità di caricamento minima di 2 Mbps).

## DOMANDE E RISPOSTE:

Come faccio a sapere se la mia webcam viene riconosciuta dal sistema operativo? Collega la webcam a gualsiasi porta USB2.0 / 3.0. Quando la webcam è collegata, occorrono alcuni istanti prima che venga riconosciuta. Per assicurarsi che la webcam sia stata installata correttamente, controllare: Pannello di controllo > Sistema e sicurezza > Sistema > Gestione dispositivi.

Come faccio a sapere se la mia applicazione di videochiamata sta usando la mia webcam?

Tutte le applicazioni video hanno un'opzione di impostazione per rivedere il dispositivo audio e video. Controllare quanto segue:

Consectionsection ----

-Donal Kondon

# La barrent

Booth".

Find the printing

· Investig

\$ 100 mm 1 mm

Paging attacked

of Indianal Advance

C Farmer

Sa Treast and and a

B Interior Incident comments

Puoi verificare se il tuo computer

riconosce bene la webcam USB.

Reasonal Street

- La selezione Audio per garantire che il microfono della webcam USB2.0 sia selezionato. In caso contrario, modificare la selezione sulla webcam USB2.0.
- La selezione del video per garantire che la webcam USB2.0 sia selezionata. In caso contrario, modificare la selezione sulla webcam USB2.0.

Come capire se la webcam USB è stata installata correttamente sul computer? . Per computer WINDOWS: vai su "Gestione computer" > "Gestione dispositivi" > "Fotocamere". Vedi l'immagine seguente. Puoi verificare se il tuo computer riconosce bene la webcam USB.

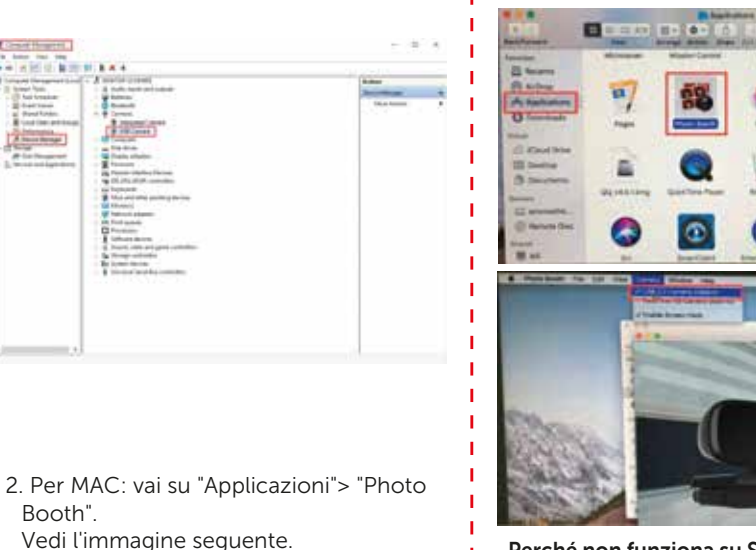

Perché non funziona su Skype, Facebook? Normalmente software come Skype, Facebook utilizzano di default la

100

## webcam integrata.

Se si desidera utilizzare la webcam USB. è necessario accedere alle impostazioni video sul software per selezionare la risorsa video.

Prendi Skype per esempio: andare su "Impostazioni" su Skype - "Audio e video" per selezionare la webcam USB come risorsa video.

Vedi l'immagine sotto.

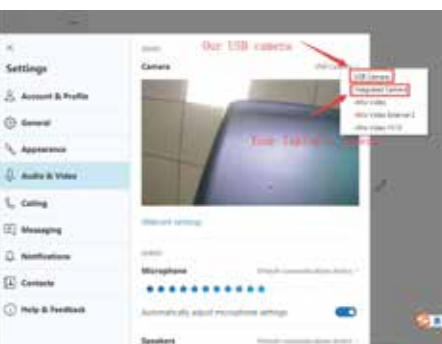